Click to prove you're human

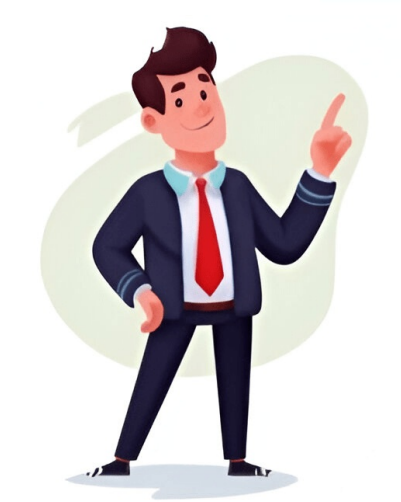

## How to upload a new resume on linkedin

Download Article Easily include your resume in job applications or on your LinkedIn profile Download Article While your LinkedIn profile functions on the site. There are a number of ways to add a resume, sometimes you want to add a resume to job applications on the site. reading to learn more. Click on the Jobs tab. Click Preferences on the left. Choose Resumes and application data. Click Upload resume. Upload your resume, which can then be used to apply for jobs on LinkedIn. 1 Go to the Jobs tab. You can do this by clicking Jobs at the top of the screen on LinkedIn's webpage. 2 Click Preferences. It's on the lefthand side of the page, with an icon of three lines next to it. Advertisement 3 Click Resumes and application data. It's under the My qualifications heading. You don't need to have this setting toggled on to upload a resume. LinkedIn accepts .doc, .docx, and .pdf files that are up to 5MB in size for a resume. Advertisement 1 Find a job listing you want to apply for. You can search for job listings on their page. 2 Click the Easy Apply button. If the listing says Apply instead of Easy Apply, you will have to apply on that employer's website instead of on LinkedIn. 3 Fill out any required fields. Each job application will be slightly different, so follow the on-screen instructions to fill out the required fields. 4 Click Upload resume under the "Resume (optional)" header. Note that if you're currently not logged in to LinkedIn, you will be required to upload a resume. Resume must be in a .doc, .docx, or .pdf format. LinkedIn recommends that the file size of your resume is 2MB or less. 5 Click Submit application. Your resume will be sent along with your application to the employer.[1] Advertisement 1 Find a job listing you want to apply for. You can search for job listings by clicking the Jobs header, or by searching for a company directly and finding job listings on their page. 2 Click the Easy Apply button. If the listing says Apply instead of Easy Apply, you will have to apply on that employer's website instead of on LinkedIn. 3 Fill out any required fields. 4 Choose a recently used resume under the "Resume" header. LinkedIn will store up to four of your recently uploaded resumes, and you can choose between these resumes when you apply for a job. 5 Click Submit application. To use this resume again, simply apply for another job and select it by repeating the steps above.[2] Advertisement 1 Go to your profile. You can do this by clicking your profile section. It's the second section. It's the second section. It's the second section. It's the second section. It's the second section. It's the second section. Featured header on the page. 6 Upload your resume. According to career coach James Pak, uploading your resume as featured media to your account will put it near the top of your profile cannot be used to apply for jobs. To use a resume that can be used in job applications, follow one of the above methods. Advertisement Ask a Question Advertisement Thanks Advertisement Reviewed by Luigi Oppido and by wikiHow staff writer, Hannah Dillon. Luigi Oppido is the Owner and Operator of Pleasure Point Computers in Santa Cruz, California. Luigi has over 25 years of experience in general computer repair, data recovery, virus removal, and upgrades. He is also the host of the Computer Man Show! broadcasted on KSQD covering central California for over two years. This article has been viewed 2,602 times. Co-authors: 4 Updated: December 23, 2024 Views: 2,602 Categories: Resume Preparation Print Send fan mail to authors Thanks to all authors for creating a page that has been read 2,602 times. LinkedIn is one of the world's most popular tools for finding and applying to jobs. By building an impressive LinkedIn profile and adding your resume to the platform, you can attract the attention of recruiters or even increase your professional connections in a few simple steps. With over 756 million members in 200 countries, it's no surprise that LinkedIn is one of the world's most popular tools for finding and applying to jobs. By building an impressive LinkedIn profile and adding your resume to the platform, you can attract the attention of recruiters or even increase your professional connections in a few simple steps. However, there are some important questions to ask yourself before uploading your resume to LinkedIn. While the LinkedIn offers so much more), employers may wish to see the resume document itself. LinkedIn offers so much more) are some important questions to ask yourself before uploading your resume (and so much more). career story, but not everyone is on LinkedIn (or their work may restrict access), so nothing beats a resume document. LinkedIn is the window into your career - your resume is the key tool for career storytelling during any interview process. In this blog, we'll discuss the different ways to add your resume to LinkedIn and how to decide which option is right for you. Here's what we'll cover: Where to add a resume on LinkedIn The steps for uploading your resume on the site How to send a resume on LinkedIn A stellar LinkedIn A stellar LinkedIn The pros and cons of including your resume on the site How to send a resume on LinkedIn A stellar LinkedIn The pros and cons of including your resume on LinkedIn A stellar LinkedIn A stellar LinkedIn The steps for uploading your resume on the site How to send a resume on LinkedIn A stellar LinkedIn The steps for uploading your resume on the site How to send a resume on LinkedIn The steps for uploading your resume on the site How to send a resume on LinkedIn A stellar LinkedIn A stellar LinkedIn The steps for uploading your resume on the site How to send a resume on LinkedIn A stellar LinkedIn The steps for uploading your resume on the site How to send a resume on LinkedIn A stellar LinkedIn A stellar LinkedIn A stellar LinkedIn A stellar LinkedIn A stellar need to contact you to float your resume across the desk of a potential hiring manager, you really are in the job search driving seat. Expert tip Should you upload your resume to LinkedIn? At its core, LinkedIn is a site that allows you to attract recruiter's attention by showcasing the same information they would find on your resume. While you should add relevant information to each of the built in sections like Employment History or Education, posting your full resume file to the site. Many of these processes have staved the same for a while. LinkedIn want to make it easy for you - they exist to help people network and find a new job. In this chapter, we'll discuss your options as well as the benefits and drawbacks of each. If you want recruiters to find your entire document just as it exists on paper, then adding your resume in LinkedIn as featured media is the easiest way to go. This function allows you to simply attach your resume file to the Featured Media section so it will be one of the profile. Make sure to put it at the top of the profile section on the left (you can rearrange them). Make sure that your resume is clearly titled in the featured media section. If you have other documents in the section, that should take a back seat. Consider using caps to title your resume to make it stands out on the profile. Color is not a bad idea here. Here are the steps to attach your resume to the profile. your profile pageNavigate to your LinkedIm profile page.2. On the left-hand side, underneath your name and connections, choose the grey bubble labeled "Featured," choose "Media" How to upload your resume in LinkedIn4. Navigate to the file on your computer and click "Open" How to upload your resume in LinkedInPros: If you want a recruiter to find your full and complete resume just as it would be if you emailed it to them, this is the best way to make sure they see it on your LinkedIn. Sure, they may email you, but if they can download it from here you are saving them time. Cons: Since an up-to-date LinkedIn profile contains most of the elements on your resume as Featured Media may give the impression that you're not quite comfortable using the platform to its fullest. You may also be wasted the fantastic opportunity of the featured media section. Expert tip How do I post my resume to LinkedIn? An alternative to using the "Featured Media" option is simply to make a post that includes your resume. While it won't be nearly as visible on your profile, it will catch the eye of any of your connections scrolling through their feed. If there are any potential employers, future colleagues or recruiters - this will show them your resume. Just make sure to write some appropriate/engaging text as well. To post your resume, begin by navigating to the home page (look for the house icon on the upper banner.) Write a post just as you would on any other social media platform. Use the "Add a document" icon to include your resume before you send your post into the world! If your goal is just to share the information that's on your resume and you don't care about the recruiter seeing the actual file, then transferring your experience to each LinkedIn is the best way to go. As with any resume, you need to hope that they will be interested enough to scroll to the bottom and read all of your wonderful experience. It may be seen as a little lazy to simply copy/paste your resume into each section. Don't do that. LinkedIn offers far more space to describe your core selling points. You should also make the information on your LinkedIn profile as general as possible to attract various interest from different employers. Your LinkedIn profile shouldn't be too narrow. Here's how to do that: 1. Navigate to your profileNavigate to your LinkedIn profile2. On the left-hand side, underneath your name and connections, choose the grey bubble labeled "Add section"3. Use the drop down menus to navigate to all the different possible sections including "Work Experience," "Skills" and "Education"Add Skills on LinkedIn4. Copy over the information from your resume into the corresponding boxes on LinkedIn4. This is the way LinkedIn is intended to be used so this method serves to give a complete picture of your career path and also demonstrates that you're comfortable with the platform. Cons: This isn't the way you should submit your resume on LinkedIn without my employer knowing? While there's no way to guarantee your employer won't find your resume on LinkedIn or see changes of your boss noticing that you're on the job hunt. Start by navigating to the "Me" menu (under your photo on the right side of the upper banner) and choosing "Settings and Privacy." There you can control different options including: Turning off "Share profile updates with your network" under "Visibility" Add your boss or coworkers to "Blocking and Hiding" to prevent them from seeing your updates If you want to take things a step further, you can remove your employer from your connections. While they won't be notified that you've done this, they will find out if they navigate to your profile on their own and see that you are no longer connected. This in itself may arise suspicion, but people do this for perfectly normal reasons. One other thing to mention is to never connect with people with few connections during your job search - you never know when a curious manager might be seeking to spy on you. Stranger things happen. Just remember that you have made these changes and be mindful that they will affect your visibility. Don't just make them and forget you have done so. Some day it may make sense to change them back. With thousands of openings in a custom-tailored feed, it's no wonder that LinkedIn is one of the most popular ways to search and apply" feature. This option is only available for employers who opt in, so if there's no blue "Easy Apply" button at the top of the posting then you'll have to go to the company website to apply directly. You should be aware that your application, but this may be possible later along the line with this method. Take care with this method. If you are applying for a lot of jobs, it may be the one to use when you aren't so bothered about sending a bespoke application. Some employers, however, will only accept applications through LinkedIn. It may be worth a quick call to the HR department to check, but take care not to annoy them. Statistical insight 40 million people use LinkedIn to look for jobs every week and three people are hired via the platform every minute, according to the company. Here are the steps to use "Easy Apply." 1. Navigate to your desired job posting?. Click the "Easy Apply." 1. Navigate to your desired job posting? headerEasy apply resume to LinkedIn Profile. 3. In the pop-up window, click "Upload resume" Select your resume on LinkedIn5. Continue completing the contact information and supplementary questions before you submitPros: This is the best way to upload and send your resume when applying to jobs on LinkedIn.Cons: Since you are only sending your resume via LinkedIn to one employer or job posting, it won't be seen by other recruiters who come across your profile.It is best to apply through LinkedIn and also send your resume in via the employer's usual channels. Check out the vacancies section of their website. There will often be an email address where you can send a your resume and cover letter. Hope you've found this quide useful! And remember, if you want a great resume that makes recruiters stop in their tracks use our professional templates, resume builder and library of 300+ job-specific resume examples. The best prepared candidates win the truly awesome jobs! Related article 20 LinkedIn profile is a must for anyone looking for a job, Here are 20 expert tips on how to impress potential employers with your LinkedIn profile. Key takeaways: Recruiters and hiring managers spend a lot of time on LInkedIn during any job search. While your profile should be in tip-top condition, you should know that the hiring page of an employer will also be regularly monitored. They will be investing in LinkedIn Recruiter subscriptions, so every application will be appreciated. Be careful though, make sure that your profile is 100% ready before you send in your LinkedIn resume. You can be sure that they will look through your profile the moment they receive the application. Don't be impatient. Do the LinkedIn groundwork first. There are multiple methods to add your resume to your LinkedIn groundwork first. your profile. Generally speaking, it is not necessary to upload a PDF of your resume to your LinkedIn, as the site already has built-in sections for that information. The Easy Apply feature allows you to send your resume directly to employers who opt in. While there is no way to guarantee your boss won't see your resume on LinkedIn, there are certain ways to minimize the chances. Download Article Easily include your resume in job applications or on your LinkedIn profile Download Article While your LinkedIn profile functions essentially as a resume, sometimes you want to add a separate resume to job applications on the site. There are a number of ways to add a resume to your LinkedIn, and we cover them in this article. Keep reading to learn more. Click on the Jobs tab. Click Preferences on the left. Choose Resumes and application data. Click Upload resume, which can then be used to apply for jobs on LinkedIn. 1 Go to the Jobs tab. You can do this by clicking Jobs at the top of the screen on LinkedIn's webpage. 2 Click Preferences. It's on the left-hand side of the page, with an icon of three lines next to it. Advertisement 3 Click Resumes and application data. It's under the Share resume data with recruiters heading. You don't need to have this setting toggled on to upload a resume. LinkedIn accepts .doc, .docx, and .pdf files that are up to 5MB in size for a resume. Advertisement 1 Find a job listing you want to apply for. You can search for job listings by clicking the Jobs header, or by searching for a company directly and finding job listings on their page. 2 Click the Easy Apply button. If the listing says Apply instead of Easy Apply, you will have to apply on that employer's website instead of on LinkedIn. 3 Fill out any required fields. Each job application will be required to to LinkedIn, you will be required to upload a resume. Resumes must be in a .doc, .docx, or .pdf format. LinkedIn recommends that the file size of your resume is 2MB or less. 5 Click Submit application to the employer.[1] Advertisement 1 Find a job listing you want to apply for. You can search for job listings by clicking the Jobs header, or by searching for a company directly and finding job listings on their page. 2 Click the Easy Apply button. If the listing says Apply instead of on LinkedIn. 3 Fill out any required fields. Each job application will be slightly different, so follow the on-screen instructions to fill out the required fields. 4 Choose a recently used resume under the "Resume" header. LinkedIn will store up to four of your recently uploaded resumes, and you can choose between these resumes when you apply for a job. 5 Click Submit application. To use this resume again, simply apply for another job and select it by repeating the steps above. [2] Advertisement 1 Go to your profile. You can do this by clicking your profile picture at the top of the screen. 2 Click Add profile section. It's the second section, between Core and Additional. 4 Click Add featured. It's the top option on the list. 5 Click the plus sign button. It's across from the Featured header on the page, 6 Upload your resume. According to career coach James Pak, uploading your resume as featured media to your profile can see it. Note that the resume uploaded to your profile cannot be used to apply for jobs. To use a resume that can be used in job applications, follow one of the above methods. Advertisement Ask a Question Advertisement Thanks Advertisement Thanks Advertisement Thanks Advertisement Reviewed by: Computer & Tech Specialist This article was reviewed by Luigi Oppido and by wikiHow staff writer, Hannah Dillon. Luigi Oppido is the Owner and Operator of Pleasure Point Computers in Santa Cruz, California. Luigi has over 25 years of experience in general computer repair, data recovery, virus removal, and upgrades. He is also the host of the Computer Man Show! broadcasted on KSQD covering central California for over two years. This article has been viewed 2,602 times. Co-authors: 4 Updated: December 23, 2024 Views: 2,602 Categories: Resume Preparation Print Send fan mail to authors Thanks to all authors for creating a page that has been read 2.602 times. Click or tap on a job title to view details. Click or tap on a job title to view details. application process. Complete the required fields. Under Resume (optional), select Upload resume to upload your resume. Note: If you aren't logged in to LinkedIn, then uploading a resume is mandatory. We recommend a file size less than 2MB and the file format must be either Microsoft Word or PDF. Click or tap Submit application when finished. If you have trouble attaching your resume, try a different browser. If you've submitted your application without a resume attached, you can't reopen your application, you can directly contact the job poster with an InMail message if they've provided contact information in the job posting.